# 補助金の申請は、e-KOBEで! •e-KOBEでご申請べださい。 https://gpos.task-asp.net/cu/281000/ea/residents/portal/home •2マホやパソコンから、申請受付期間中は24時間申請できます。 \*\*補助金ごとに申請期間が異なりますので、ご注意ください 中請~交付決定~補助金支払の流れ e-KOBE アカウント登録 申請內容を入力

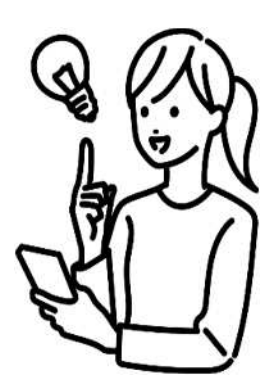

・e-KOBE のアカウント(事業者向け)をお持ちでない方は、 新規登録をしてください。 登録無料

・申請内容に疑義がある場合は、神戸市から差し戻しの連絡がありますので、 修正のうえ、再度申請してください。

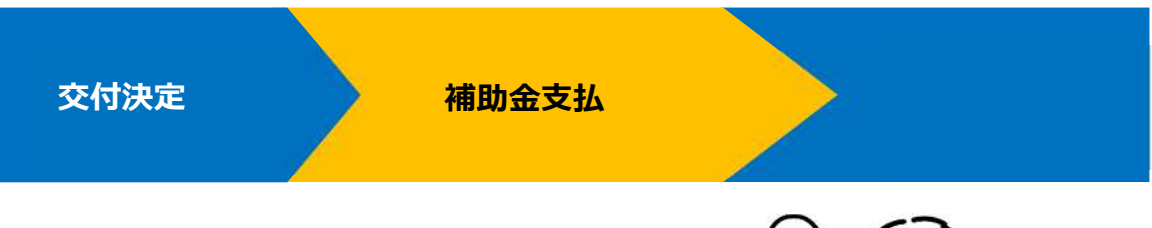

・申請履歴の確認や交付決定通知書等の受領は、 マイページからご確認できます。

・補助金の支払は、交付決定通知後になります。

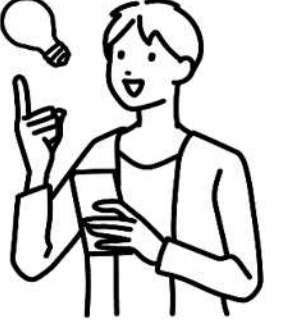

e-KOBE の詳細な操作方法は、操作マニュアルをご確認ください https://www.city.kobe.lg.jp/a32541/ekobe/mannual.html

# 簡易操作マニュアル

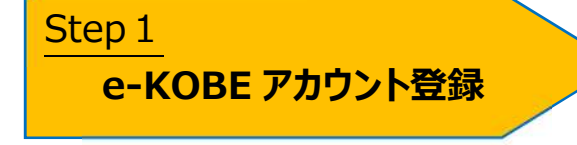

アカウント登録は無料です。 メールアドレスが利用者 ID となるため、 利用者登録にはメールアドレスが必要です。

#### 【手順】

e-KOBE:神戸市スマート申請システムにアクセスする。
 https://lgpos.task-asp.net/cu/281000/ea/residents/portal/home

② 初めて e-KOBE を利用する方
 →右上の 新規登録 を選択。「事業者として登録する」ボタンから、法人ごとに登録してください。
 e-KOBE アカウントをすでにお持ちの方
 → ログイン を選択

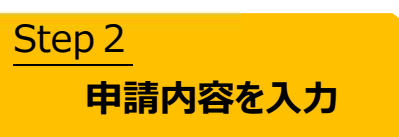

現在申請可能な手続きが表示されています。 申請したい手続きを選択してください。 ※カテゴリ・キーワード検索も可能

#### 【手順】

- ① 「手続き一覧(事業者向け)」を選択。
- ② 申請出来る手続き一覧から、今回申請したい手続きを選択。
- ③ 申請フォームに従って、必要事項を入力・資料をアップロード。
- ④ 申請が完了したら、

"【e-KOBE】{手続き名}の申請を受け付けました"と 利用者登録したメールアドレスにメールが届きます。 ※メールが届かない場合は申請が完了しているか、マイページでご確認ください。

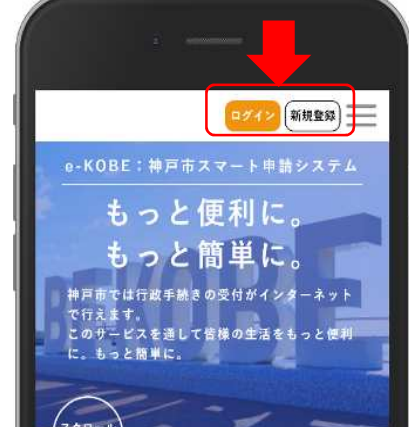

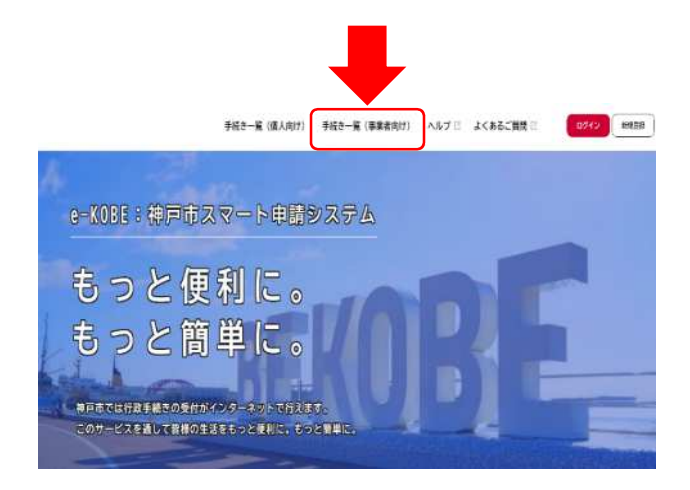

# Step 3 申請が差し戻された場合

神戸市で審査を行い、申請内容に疑義がある場合は、 差し戻されますので、マイページから内容を修正し、 再度申請してください。

# 【手順】

- "【e-KOBE】 {手続き名}の再申請のお願い"という件名で 利用者登録したアドレス宛にメールが届きます。
- ② マイページの「もっと見る」を選択。
- ③「申請履歴一覧・検索」を選択。
- ④ 該当の手続きを選択。
- ⑤「申請内容を修正する」を選択。
- ⑥ 修正が必要な箇所のみ修正し、再申請してください
   ※再申請せず、申請を取り下げる場合は
   「この申請を取下げる」を選択してください。

申請が差し戻されている場合は、 「申請内容を修正してください」 と表示されています。

修正が必要な項目は、 「要修正」と表示されています。 要修正の項目のみ修正し、 再度申請ください。

|                            |                                                      | 1    |
|----------------------------|------------------------------------------------------|------|
|                            | U                                                    |      |
|                            | マイベージ                                                |      |
| 遭去<br>るこ<br>ちら             | に申請した手続きの内容を確認す<br>とができます。申請後の確認もこ<br>からお願いします。      |      |
| (                          | もっと見る 、                                              |      |
| 利用者                        | fメニュー                                                |      |
| <b>③</b><br>あなた<br>を確認     | 申請履歴の確認<br>がこれまでに申請した手続きの<br>することができます。              | 内容   |
|                            | 申請履歴一覧・検                                             | (索 ) |
| 【サンフ                       | パル】補助金申請                                             |      |
| <b>D</b> #                 | 腦內容屬金                                                |      |
| +#:                        | 庆況<br>雨内容を修正してください                                   |      |
| 発展し<br>中国さ<br>らら 団<br>をお願い | 2日<br>れた金額に誤りがありますので、こ<br>をご確認の上、修正のうえ再申請<br>いいたします。 |      |
| 50000                      |                                                      |      |
| カナ氏名<br>コウベ                | 907                                                  |      |
|                            | 申請内容を修正する                                            |      |
|                            | Automatic cardonal                                   |      |

| 金額    | 要修正 |  |  |
|-------|-----|--|--|
| 50000 |     |  |  |

# Step 4

# 交付決定通知の受領

交付決定通知書等は、マイページからダウンロードできます。 ダウンロード期限がありますので、案内メールが届きましたら、 速やかにダウンロードしてください。

# 【手順】

- "【e-KOBE】{手続き名}の交付が完了しました"という件名で 利用者登録したアドレス宛にメールが届きます。
- ② マイページにログインし、「もっと見る」を選択。
- ③「申請履歴一覧・検索」を選択。
- ④ 該当の手続きを選択。
- ⑤「保存」を選択し、交付決定通知書等をダウンロード。

|                      | C                                            |
|----------------------|----------------------------------------------|
|                      | マイページ                                        |
| 過去に!<br>ること!<br>ちらか! | 申請した手続きの内容を確認す<br>ができます。申請後の確認もこ<br>らお願いします。 |
| 1                    | もっと見る >                                      |

| 41             | 青状況                                              |
|----------------|--------------------------------------------------|
|                | 請内容を修正してください                                     |
| 坐戻             | 理由                                               |
| 中語<br>もら<br>をお | 5れた金額に誤りがありますので、<br>「そご確認の上、修正のうえ再申目<br>(いいたします。 |

交付物が神戸市から届いている場合、

「手続きが完了しました」と表示されています

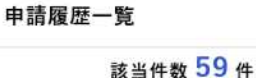

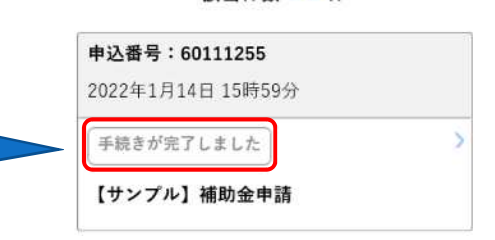

※お使いの端末により、 「ダウンロードする」と表示されている 場合もあります

| 申請状況            |      |
|-----------------|------|
| 手続きが完了しました      |      |
| 交付内容            | R 保存 |
| ・【サンプル】交付決定通知書  |      |
| (1通):           |      |
| 2022年2月13日までダウン |      |

# Step 5 補助金の支払い

申請いただいた口座に、補助金が振込まれます。 交付決定通知書(額確定)に記載された金額と同額であることを確認ください。 ※交付決定通知後、支払手続きとなりますので、振込完了まで2~3週間程度かかる場合があります。

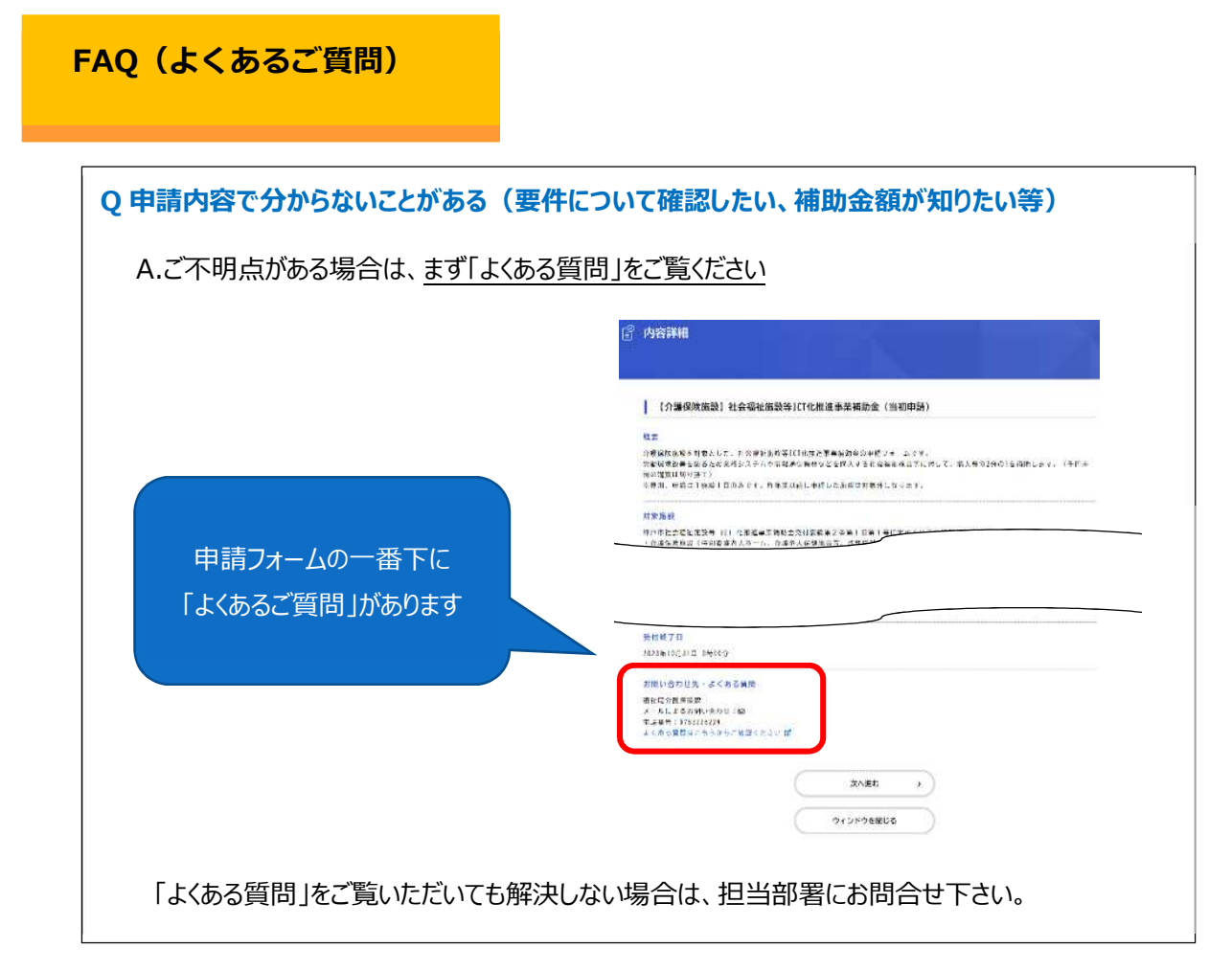

| Q 申請状況を確認したい                                   | (手続きが完了したのか確認し                            | たい)                                       |  |  |
|------------------------------------------------|-------------------------------------------|-------------------------------------------|--|--|
| A. マイページから申請状況をご確認ください。                        |                                           |                                           |  |  |
| マイページの「利用者メニュー」 にある「申請履歴一覧・検索」を選択すると、「申請履歴の一覧」 |                                           |                                           |  |  |
| が表示されます。「申込番号で検索する」、または一覧表示されている中から目的の申込番号を    |                                           |                                           |  |  |
| 探して選んでください。手続き名の上に、申請状況が表示されています。              |                                           |                                           |  |  |
| <表示例>                                          |                                           |                                           |  |  |
| 神戸市で申請内容を審査中 →申請内容を確認中です                       |                                           |                                           |  |  |
| 差し戻し中                                          | →申請内容を修正してください                            |                                           |  |  |
| 手続き完了      →手続きが完了しました                         |                                           |                                           |  |  |
| <b>申込番号:53185384</b><br>2022年1月17日 12時40分      |                                           | <b>申込番号:60111255</b><br>2022年1月14日 15時59分 |  |  |
| 申請内容を確認中です                                     | >                                         | 手続きが完了しました                                |  |  |
| 【サンプル】補助金申請                                    | <b>申込番号:53185384</b><br>2022年1月14日 15時57分 | 【サンプル】補助金申請                               |  |  |
| 申請内容を修正してください     >       【サンプル】補助金申請          |                                           | >                                         |  |  |
|                                                |                                           |                                           |  |  |
|                                                |                                           |                                           |  |  |

#### **Q** e-KOBE の操作方法が分からない

A. e-KOBE の詳細な操作方法は、操作マニュアルをご確認ください https://www.city.kobe.lg.jp/a32541/ekobe/mannual.html

#### 【掲載内容】

・申請が差し戻された理由を確認し、再申請する方法

・申請内容を神戸市に修正された際、その修正内容・理由を確認する方法

・申請が受け付けられなかった理由を確認する方法

・e-KOBE にログインし、ご自身の申請履歴(過去に申請したデータ)を確認する方法

・申請履歴から、手数料・郵送料等を支払う方法

・e-KOBE にログインし、ご自身の申請履歴(過去に申請したデータ)を確認する方法

・申請履歴から、交付された書面(PDF)を確認し、ファイルをダウンロードする方法

# Q ・メールアドレスが変わった場合の登録方法

A. システムヘログインし、「マイページ」から変更が可能です。

マイページの「利用者メニュー」>「利用者情報の照会・変更」>「メールアドレスの変更」から、 メールアドレスを変更してください。変更後、新しいメールアドレス宛に「認証コード」を記載した メールが送信されますので、メールアドレスの変更画面にて、認証コードを入力し、「メールアド レスを変更する」を選択してください。メールアドレスは利用者 ID となりますので、次回以降 は、変更後のメールアドレスがログイン時の利用者 ID になります。

また、上記の手順でメールアドレス(利用者 ID)を変更した場合、申請履歴も新しい利用者 ID に引き継がれます。

※gBizID(国が用意している統一 ID)でログインしている事業所は、e-KOBE のマイページから メールアドレスの変更は出来ません(gBizID 側(国のサイト側)で変更が必要です)ので、 gBizID サイト(https://gbiz-id.go.jp/top/)からメールアドレスを変更してください。

<上記の対応をせずにメールアドレスを変えてしまった場合>

メールアドレスの変更等により、e-KOBE に利用者 ID として登録したメールアドレスを利用で きないと認証コードが確認できない(メールが届きません)ので、ログインできなくなります。 e-KOBE を利用し、新たに電子申請を希望される方は、新しいメールアドレスで利用者 ID の新規登録をお願いします。

なお、申請中データがなければ、本人確認の上で、旧利用者 ID の削除は可能です。 削除を希望される方は、市役所代表電話(078-331-8181)よりデジタル戦略部にお問合せ ください。